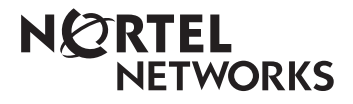

Passport 6400

# Passport 4400 and 6400 Quick Start Guide

241-6401-280

# Passport 4400 and 6400 Quick Start Guide

Publication: 241-6401-280 Document status: Standard Document version: 6.0S1 Document date: August 1999

Copyright © 1999 Nortel Networks. All Rights Reserved.

Printed in Canada

NORTEL NETWORKS, the globemark design, the NORTEL NETWORKS corporate logo, and PASSPORT are trademarks of Nortel Networks.

# Contents

| About this document                            | 9    |
|------------------------------------------------|------|
| How this document is setup 9                   |      |
| When to use this document 9                    |      |
| Related documents 10                           |      |
| Passport 4400 10                               |      |
| Passport 6400 10                               |      |
| Logging onto the Passport switches             | 11   |
| Log onto the Passport 4400 11                  |      |
| Log onto the Passport 6400 11                  |      |
| Configuring an MPANL over a dedicated line     | 13   |
| Configure the 4400 14                          |      |
| Configure the 6400 14                          |      |
| Verifying the MPANL connection 15              |      |
| On the 4400 15                                 |      |
| From the 6400 16                               |      |
| Troubleshooting the MPANL connection 16        |      |
| From the 4400 16                               |      |
| From the 6400 17                               |      |
| Configuring an MPANL tunneled through public f | rame |
| relay                                          | 19   |
| Configure the 4400 20                          |      |
| Configure the 6400 20                          |      |
| Verifying the MPANL connection 22              |      |
| On the 4400 22                                 |      |
| On the 6400 22                                 |      |
| Troubleshooting the MPANL connection 23        |      |

On the 4400 23 On the 6400 23 Configuring a network management connection to a 4400 25 Configure the 4400 27 Configure the 6400 27 Add the FRUNI 28 Add the FRUNI DLCI 28 Add the FRDTE 29 Add the Virtual Router 29 Add the Ethernet Port 30 Add the 4400 to the IP Routing table 30 Verifying the network management connection 31 On the 4400 31 On the 6400 31 **Configuring the RSI - RSA connection** 33 Configuring the RSI and RSAs 34 On the 4400 34 On the 6400 hosting the primary RSA 34 On the 6400 hosting the secondary RSA 35 Verifying the RSI - RSA connection 36 On the 4400 36 On the 6400 with the primary RSA 36 On the 6400 with the secondary RSA 36

# List of figures

| Figure 1 | MPANL over a dedicated line 13               |    |
|----------|----------------------------------------------|----|
| Figure 2 | MPANL tunneled through public frame relay    | 19 |
| Figure 3 | Network management connection to a 4400 2    | 26 |
| Figure 4 | A simplified RSI - RSA configuration example | 34 |

# About this document

This document covers the basic provisioning needed to bring up a Multiservice Passport Access Network Link (MPANL) between a Passport 4400 and 6400.

Also included is a section on establishing a network management connection to the 4400, and a section on configuring the RSI -RSA components required for voice networking.

# How this document is setup

Each section includes an example configuration with typical variables. The commands that follow use the variables from the example. When you use the commands, replace the example variables with variables unique to your network setup.

The examples and commands use and assume default values wherever possible.

# When to use this document

The provisioning in this guide occurs after

- the 4400 expansion modules are installed, the box is installed and the cables connected
- the 6400 cards are installed, software downloaded, cables connected and a network management station has access to the node

# **Related documents**

This document uses commands and information found in the Passport 4400 and 6400 suite of documents. When you require additional information, consult the following documents:

#### Passport 4400

800-1943-20, Analog Voice Manual

800-1944-20, T1/E1 and DVM Manual

800-1951-20, Hardware Manual

800-1950-20, CLI Reference

800-1952-20, Operator's Manual

#### Passport 6400

241-6401-275 Passport 6400 NMS Connectivity Guide

241-6401-050 Passport 6400 Commands

241-6401-765 Passport 6400 Remote Server Agent Guide

241-6401-480 Passport 6400 Multiservice Passport Access Network Link Guide

241-6401-755 Passport 6400 Voice Networking Guide

241-6401-115 Passport 6400, 4400 Interworking Guide

# Logging onto the Passport switches

# Log onto the Passport 4400

- 1 Connect the supplied RJ45 cable from the serial port on your computer or teminal to the local management port on the 4400.
- 2 Open a terminal emulation session with the following settings

Data Rate: 9600 bps Data Bits: 8 Stop Bits: 1 Parity: None

The port is self sensing. A welcome screen and command line prompt appears.

- 3 Log onto the Command Line Interface (CLI)
  - > cli

Ignore the password prompt and hit the <enter> key.

4 Reload the default settings into memeory. This command is optional.

CLI> reset system default reset

# Log onto the Passport 6400

This document assumes that a network management workstation is already connected to either the 6400 locally, or is connected to the Passport Network and can access the 6400 remotely.

This assumption is based on the usual practice of deploying and setting up the Passport 6400 nodes prior to the deployment of the 4400s.

# Configuring an MPANL over a dedicated line

Figure 1 shows an example of MPANL over a dedicated line. The commands that follow use the variables from this example. When you configure your MPANL, replace the example variables with variables unique to your network setup.

The example shows the two Passports as co-located for the sake of simplicity. However, a dedicated line to a remote 4400 typically travels through a variety of facilities.

#### Figure 1 MPANL over a dedicated line

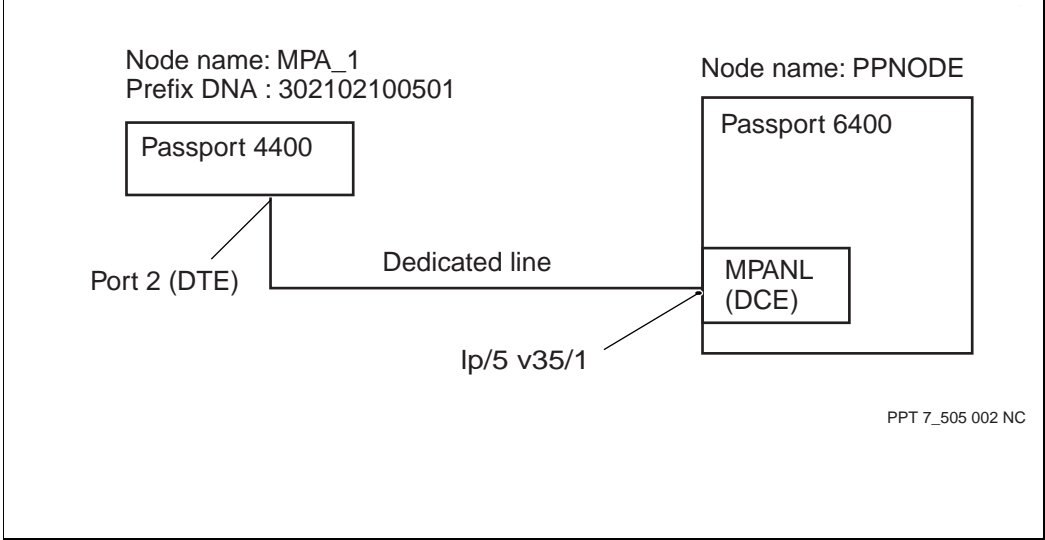

13

# Configure the 4400

```
CLI> def msm profile dnaPrefix "302102100501"
```

The Prefix DNA normally derives from link information. For example:

DNIC 3021 RID 02 MID 10 Lp 05 Port 01

CLI> set system administration nodename "MPA\_1"

You do not require a nodename, but it is typically included. Although not shown in this example, the nodename appears within the prompt.

CLI> save config update

CLI> reset system current reset

# Configure the 6400

> start prov PROV> add sw lpt/MPANL\_DED PROV> set sw lpt/MPANL\_DED featureList mpaNetworkLink frameRelayUniPvcSvc frameRelayMmtc PROV> check prov PROV> act prov PROV> act prov PROV> save prov PROV> add sh card/5 PROV> add sh card/5 PROV> set sh card/5 cardType v35 PROV> set lp/5 logicalProcessorType Sw Lpt/MPANL\_DED PROV> set lp/5 mainCard sh card/5 PROV> set lp/5 v35/1 PROV> set lp/5 v35/1 linkMode dce PROV> set lp/5 v35/1 lineSpeed 64000 *Note:* The 6400 needs to match the 4400 linespeed. This example uses the 4400's default setting of 64 kb/s.

PROV> add mpanl/51
PROV> add mpanl/51 framer
PROV> set mpanl/51 framer int lp/5 v35/1
PROV> check prov
PROV> act prov
PROV> save prov
PROV> commit prov
PROV> end prov

# Verifying the MPANL connection

Once the provisioning is complete on both the 4400 and 6400, verify the link.

#### On the 4400

From the 4400, verify the link is operational using the following command to list the link overview information.

#### CLI> show msm linkstatus table

| IfIndex             | : | 149                        |
|---------------------|---|----------------------------|
| InterfaceType       | : | dte                        |
| LAPFStatus          | : | up                         |
| LocalComponentName  | : | "MPA_1 MPANL/149"          |
| RemoteComponentName | : | "PPNODE Mpanl/51 SigMpanl" |
| RemoteGenCfgType    | : | nortelAccessDevice         |
| PANLStatus          | : | up                         |

When the MPANL is up, local and remote node names are displayed. The LAPF and PANL status display as up.

If using a 2.0 release, use the following command:

#### CLI> show msm dtelinkstatus table

| IfIndex             | : | 149                        |
|---------------------|---|----------------------------|
| LAPFStatus          | : | up                         |
| LocalComponentName  | : | "MPA_1 MPANL/149"          |
| RemoteComponentName | : | "PPNODE Mpanl/51 SigMpanl" |

#### From the 6400

From the 6400 workstation, verify the link is operational using the following commands to display link a variety of information:

> d lp/5 v35/1

Unlocked and enabled.

> d mpan1/51 sig

Unlocked and enabled.

> d mpan1/51 framer

Unlocked and enabled.

> d mpan1/51 sigm

Unlocked and enabled; dteComponentName - "MPA\_1"; CurrentState - informationTransfer.

```
> d mpan1/51 prefixDna/*
```

"302102100501"

# Troubleshooting the MPANL connection

If your MPANL fails to come up, check the following items.

#### From the 4400

Check all cabling. Ensure all cables are correct for the interface type and mode.

Use the following commands to check the operational state of the MPANL connection:

CLI> show wan stat port t

Verify there are no link over or under runs, link errors or bad packets.

CLI> show msm profile

Verify the Prefix DNA is configured correctly.

CLI> show fr line user dlcmiPVC operational table

Verify LMI type is set to none.

### From the 6400

Check all cabling . Ensure all cables are correct for the interface type and mode.

Check the Passport patch panel connections.

Use the following commands to check the operational state of the MPANL service:

```
> d lp/5 v35/1
```

Unlocked and enabled.

```
> d mpanl/51 sig
```

Unlocked and enabled.

```
> d mpan1/51 framer
```

Unlocked and enabled; Verify frames are being sent to/from the interface.

> d mpanl/51 sigm

Unlocked and enabled; dteComponentName - "MPA\_1"; currentState - informationTransfer.

>d mapanl/51 prefixDna/\*

Verify the 4400 PrefixDna is listed.

>d lp/5 v35/1

Verify linespeed is set to "64000" b/s and the mode is set to DCE.

# Configuring an MPANL tunneled through public frame relay

Figure 2 shows an example of MPANL tunneled through public frame relay. The commands that follow use the variables from this example. When you configure your MPANL, replace the example variables with variables unique to your network setup.

Figure 2 MPANL tunneled through public frame relay

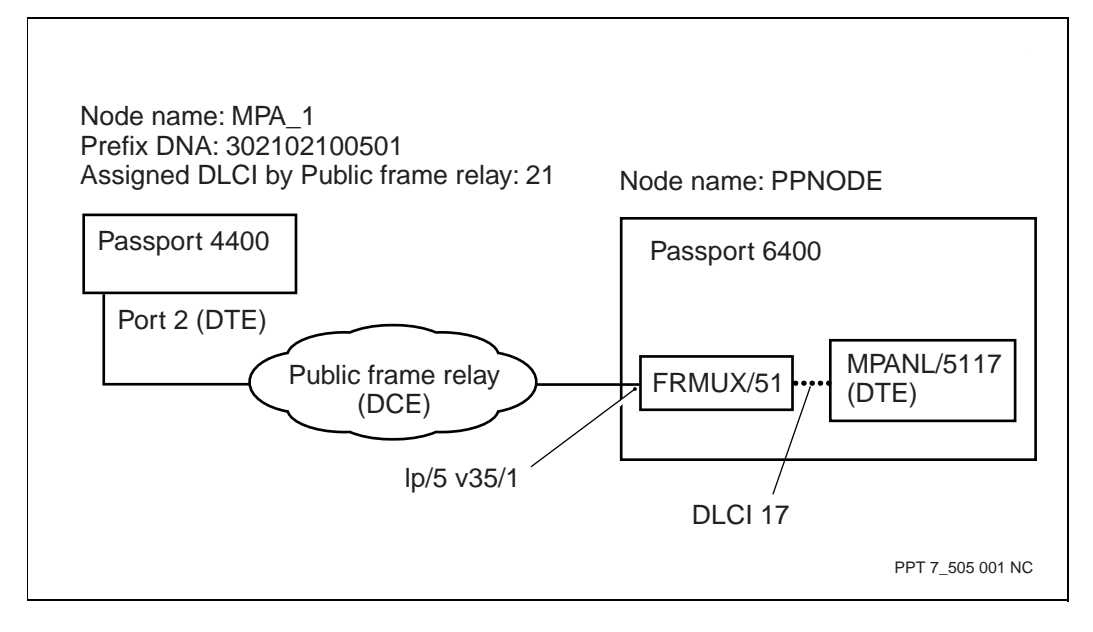

# Configure the 4400

```
CLI> def msm profile dnaPrefix "302102100501"
```

The Prefix DNA normally derives from link information. For example:

| DNIC | 3021 |
|------|------|
| RID  | 02   |
| MID  | 10   |
| Lp   | 05   |
| Port | 01   |

CLI> set system administration nodename "MPA\_1"

A nodename is not required, but is typically included. Although not shown in this example, the nodename appears within the CLI prompt.

CLI> def fr tunnel 149

CLI> add fr tunnel 149 21 limi 2 dtepanl

CLI> def fr line user dlcmipvc 155 ansi

If using release 2.0, use the following two commands in place of the previous three commands:

CLI> def fr line user dlci lmitype 155 ansiT1617D-1994 CLI> define wan tunnelPVC dlci 153 21

where:

the 3rd party frame relay network supplies the DLCI number

CLI> save config update

CLI> reset system current reset

# Configure the 6400

> start prov

PROV> add sw lpt/MPANL\_MUX

**PROV**> set sw lpt/MPANL\_MUX featureList mpaNetworkLink frameRelayMux frameRelayUni frameRelayMmtc

PROV> check prov

PROV> act prov

PROV> save prov

```
PROV> add sh card/5
PROV> set sh card/5 cardType v35
PROV> add lp/5
PROV> set lp/5 logicalProcessorType Sw Lpt/MPANL_MUX
PROV> set lp/5 mainCard sh card/5
PROV> add lp/5 V35/1
PROV> set lp/5 v35/1 linkMode dce
PROV> set lp/5 v35/1 lineSpeed 64000
```

*Note:* Linespeed is the aggregate of all 4400s connecting to this port. For example, if you added a second MPANL with a linespeed of 64000 to this port, the linespeed in the command becomes 128000. This document's example uses the 4400 default value of 64 Kb/s. Normally, linespeed is negotiated with the third party network provider.

```
PROV> add frmux/51
PROV> set frmux/51 framer int lp/5 v35/1
PROV> set frmux/51 lmi procedures ansi
  Assumes the third party Frame Relay Network uses an ANSI LMI
  protocol.
PROV> add frmux/51 dlci/17
PROV> add mpanl/5117
PROV> add mpanl/5117 FrMuxSetup
PROV> set mpanl/5117 FrMuxSetup PvcSetup dlciName
frmux/51 dlci/17 ApplInfo
Note: Each additional instance of MPANL to frmux/51 requires a
separate DLCI, as provisioned in the above four commands.
PROV> check prov
PROV> act prov
```

```
PROV> commit prov
```

PROV> end prov

# Verifying the MPANL connection

Once the provisioning is complete on both the 4400 and 6400, verify the link.

#### On the 4400

CLI> show msm linkstatus table

| IfIndex             | :  | 149                |           |
|---------------------|----|--------------------|-----------|
| InterfaceType       | :  | dte                |           |
| LAPFStatus          | :  | up                 |           |
| LocalComponentName  | :  | "MPA_1 MPANL/149"  |           |
| RemoteComponentName | :: | "PPNODE mpanl/5117 | SigMpanl" |
| RemoteGenCfgType    | :  | nortelAccessDevice |           |
| PANLStatus          | :  | up                 |           |

When the MPANL is up, the local and remote node names are displayed. The LAPF and PANL status display as up.

*Note:* If using a 2.0 release, use the command:

#### CLI> show msm dtelinkstatus table

| IfIndex             | :  | 155                |           |
|---------------------|----|--------------------|-----------|
| LAPFStatus          | :  | up                 |           |
| LocalComponentName  | :  | "MPA_1 MPANL/155"  |           |
| RemoteComponentName | :: | "PPNODE mpanl/5117 | SigMpanl" |

#### On the 6400

> d lp/5 v35/1

Unlocked and enabled.

> d frmux/51

Unlocked and enabled.

> d frmux/51 lmi

Unlocked and enabled; protocolStatus - normalCondition.

> d frmux/51 framer

Unlocked and enabled; no errors displayed; frames being sent to/from the interface. > d frmux/51 dlci/17

Unlocked and enabled; usageState - busy; aBitStatusFromIf - active.

> d mpanl/5117 sig

Unlocked and enabled.

> d mpanl/5117 sigm

Unlocked and enabled, dteComponentName - "MPA\_1", currentState - informationTransfer.

> d mpan1/5117 prefixDna/\*

```
"302102100501"
```

# Troubleshooting the MPANL connection

If your MPANL does not come up:

#### On the 4400

Check all cabling. Ensure all cables are correct for the interface type and mode.

Ensure the connection to the 3rd party frame relay network is correct.

Ensure the LMI protocol is set to that of the frame relay network.

CLI> show wan port t

Verify there are no link over or under runs, link errors or bad packets.

CLI> show msm profile

Verify the Prefix DNA is configured correctly.

CLI>show fr line user dlcmiPVC operational table

Verify your tunnelling DLCI matchs that of the Frame Relay network.

#### On the 6400

Check all cabling. Ensure all cables are correct for the interface type and mode.

Check the Passport patch panel connections

Check the operational status of the framer

#### > d mpan1/5117 framer

Unlocked and enabled; verify that frames are being sent to/from the interface.

# Configuring a network management connection to a 4400

The objective of this section is to enable network management connectivity between a network management terminal and the Passport 4400. Once connected, a network operator at the terminal can open a telnet or NMS session to the 4400 for further provisioning and surveillance. The network management terminal can be located anywhere in the network.

The 6400 commands assume the network management core router (NMCR) is not yet set up. However, in a typical Passport network, the 6400 nodes are up and running prior to 4400 deployment.

Note:

- A single FRUNI interface can be used for multiple Passport 4400s. However, each 4400 requires its own SPVC connection to the network management core router (configured as an ILS virtual router).
- This section assumes the 4400 has an active MPANL into the Passport network.

Figure 3 shows an example of a network management connection to a Passport 4400. The commands that follow use the variables in this example. When you configure your network management connection, replace the example variables with variables unique to your network setup.

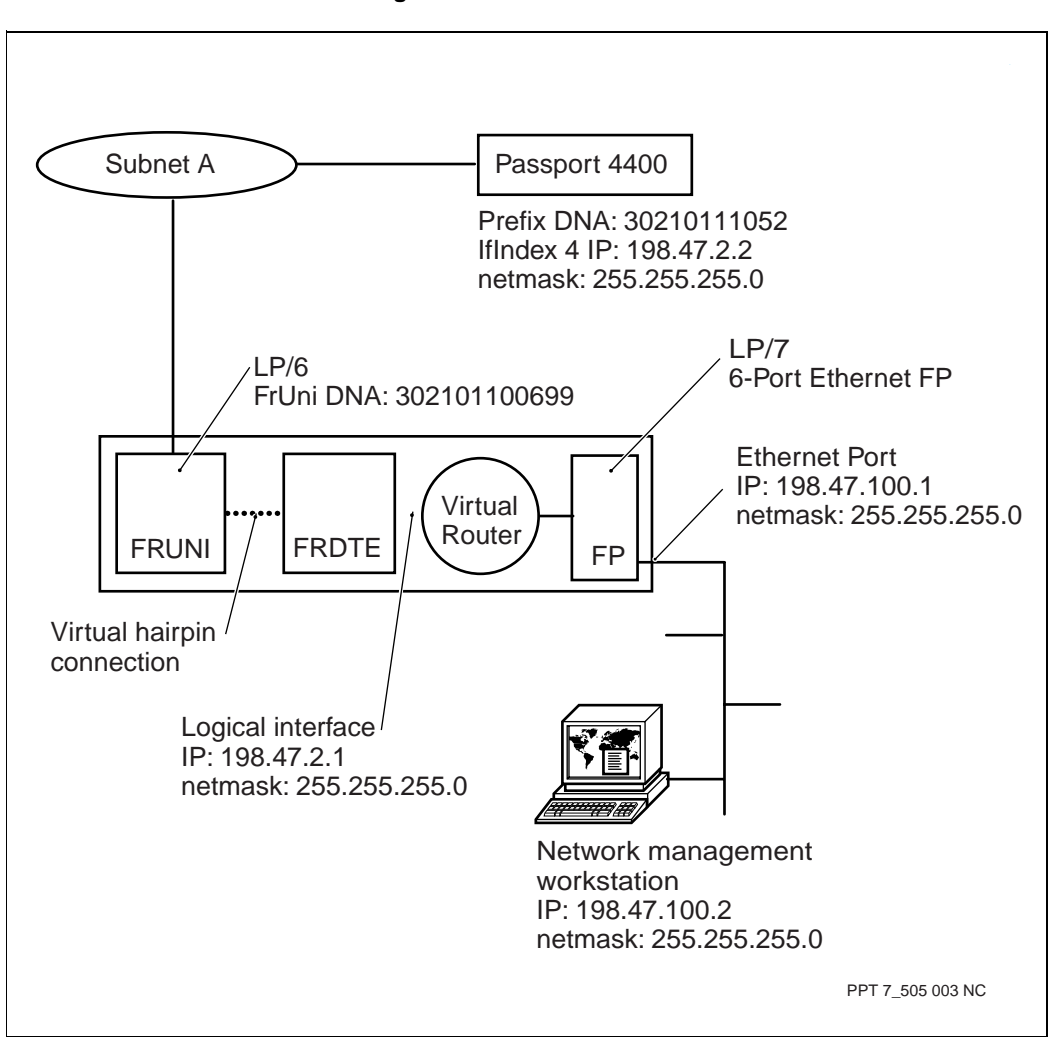

Figure 3 Network management connection to a 4400

## Configure the 4400

CLI> define bridge global ipProtocol routed

**CLI> add ip address entry 4** 198.47.2.2 255.255.255.0 198.47.2.255

CLI> define ip base parameter dataLinkType 4 198.47.2.2 fr

CLI> define ip base parameter routeProtocolType 4 198.47.2.2 passiveRip

*Note:* The above two commands use the 3.1 command format of CLI> def ip base para <command> <IfIndex> <IP Address> <option>

CLI> define ip base rip on CLI> define ip invArp 4 ip enabled CLI> add fr port spvc 4 17 "302101100699" master CLI> save config update CLI> reset system current reset CLI> add ip route 198.47.100.0 4 2 198.47.2.1 255.255.255.0 CLI> save configuration update CLI> reset system current reset

### Configure the 6400

> start prov PROV> add sw lpt/ENET PROV> set sw lpt/ENET featureList ip PROV> add sh card/7 PROV> set sh card/7 cardType 6pEth10BaseT PROV> add lp/7 PROV> add lp/7 PROV> set lp/7 lpt sw lpt/ENET PROV> set lp/7 mainCard sh card/7 PROV> add sw lpt/FRIP PROV> set sw lpt/FRIP featureList frsVirtualFramer frameRelayUniPvcSvc frameRelayDte ip PROV> add sh card/6 PROV> set sh card/6 cardType v35 PROV> add lp/6 PROV> set lp/6 lpt sw lpt/FRIP PROV> set lp/6 mainCard sh card/6 PROV> ch prov PROV> ch prov PROV> act prov

# Add the FRUNI

PROV> add fruni/699

**PROV> set fruni**/699 **dna dataNetworkAddress** 302101100699

PROV> delete fruni/699 framer

PROV> add fruni/699 vframer

PROV> set fruni/699 vframer logicalProcessor lp/6

# Add the FRUNI DLCI

PROV> add fruni/699 dlci/17

The above command assigns a DLCI of 17 for network management traffic. Each 4400 must have a unique DLCI.

**PROV> set fruni**/699 **dlci**/17 **dc remoteDna** 302101100501101

302101100501101 is the PrefixDna of the 4400 with the 101 suffix added to indicate network management traffic.

PROV> set fruni/699 dlci/17 dc remoteDlci 16

*Note:* The remote DLCI is always 16 for MPANL.

PROV> set fruni/699 dlci/17 dc type permanentSlave

# Add the FRDTE

```
PROV> add frdte/699
PROV> delete frdte/699 framer
PROV> add frdte/699 vframer
PROV> set frdte/699 vframer logicalProcessor lp/6
PROV> add frdte/699 staticDlci/100
```

The above command creates a static DLCI between the FRUNI service and the FRDTE. Each 4400 in the network requires a unique DLCI.

PROV> set frdte/699 vframer otherVirtualFramer fruni/ 699 vframer

# Add the Virtual Router

```
PROV> add vr/1
PROV> add vr/1 ip
PROV> add vr/1 ip rip
PROV> add vr/1 ip rip
PROV> add vr/1 pp/frdte699rg1
PROV> add vr/1 pp/frdte699rg1 ipp
PROV> set vr/1 pp/frdte699rg1 linkToMedia frdte/699
rg/1
```

rg/1 (remoteGroup) is created by default. Additional remote groups need to provisioned.

```
PROV> set frdte/699 rg/1 LinkToFrDteDlci frdte/699
stdlci/100
```

The above command links the static DLCI to the remote group containing the 4400. This command must be repeated for each 4400 connected to a 6400 network node.

PROV> set vr/1 pp/frdte699rg1 LinkToMedia frdte/699 rg/1

PROV> add vr/1 pp/frdte699rg1 ipp logicalIf/198.47.2.1

PROV> set vr/1 pp/frdte699rg1 ipp logicalIf/198.47.2.1 broadcastAddress 198.47.1.255 PROV> set vr/1 pp/frdte699rg1 ipp logicalIf/198.47.2.1
netMask 255.255.255.0
PROV> add vr/1 pp/frdte699rg1 ipp logicalIf/198.47.2.1
rip
PROV> add vr/1 pp/frdte699rg1 ipp logicalIf/198.47.2.1
PROV> add vr/1 pp/ENET70
PROV> add vr/1 pp/ENET70 ipp
PROV> add vr/1 pp/ENET70 ipp logicalIf/198.47.100.1
PROV> set vr/1 pp/ENET70 ipp logicalIf/198.47.100.1
broadcastAddress 198.47.100.255
PROV> set vr/1 pp/ENET70 ipp logicalIf/198.47.100.1
netMask 255.255.255.0

PROV> add vr/1 pp/ENET70 ipp logicalIf/198.47.100.1
rip

# Add the Ethernet Port

PROV> add lp/7 enet/0
PROV> add lan/70
PROV> set lan/70 linkToProtocolPort vr/1 pp/ENET70
PROV> set lan/70 framer interfaceName lp/7 enet/0
PROV> check prov
PROV> act prov
PROV> save prov
PROV> commit prov
PROV> end prov

## Add the 4400 to the IP Routing table

Execute the following UNIX command on the NMS or other workstation.

unix> route add 148.47.2.0 148.47.100.1

# Verifying the network management connection

Verify you have network managment connectivity after configuring the connection.

## On the 4400

CLI> show ip route table

Shows all networks the 4400 can identify. Ensure an entry for the static route is displayed.

CLI> ping <destination ip address>

Confirms whether the connection to the specified IP address is up.

CLI> show fr port spvc circuit table

Shows the SPVC if it is active to the Passport FRUNI.

#### On the 6400

> d vr/1 ip fwd/\*

Shows all networks the Passport ILS can see. If RIP is disabled your Network Management subnets may not show up here.

> d vr/1 ip rdb/\*

Shows the routing database of the ILS. If RIP is disabled your Network Management subnets may not show up here.

> ping -ip(<destination ip address>) vr/1 ip icmp

Ping's the specified address.

> d fruni/699 dlci/17

A-bit status active to/from interface indicates the SPVC is up.

> d frdte/699 rg/1

Unlocked and enabled.

> d vr/1 pp/frdte60rg1 ipp

Unlocked and enabled.

# **Configuring the RSI - RSA connection**

Voice networking requires the provisioning of the Remote Server Interface (RSI) on the 4400 and the Remote Server Agent (RSA) on the 6400. Together they form the connection that allows the 4400 access to the voice networking call server (VNCS) on the 6400. Both digital and analogue voice networking require an RSI - RSA connection.

Note the following when configuring the connection:

- A typical network has multiple RSAs for load sharing and backup purposes. The following example also uses this approach.
- You can locate the RSA on any 6400 in the network. However, the RSA and VNCS must be on the same shelf.
- The RSA should be configured on its own function processor.

Figure 4 shows an example of an RSI - RSA configuration. The commands that follow use the variables from this example. When configuring your network, replace the example variables with variables unique to your network setup.

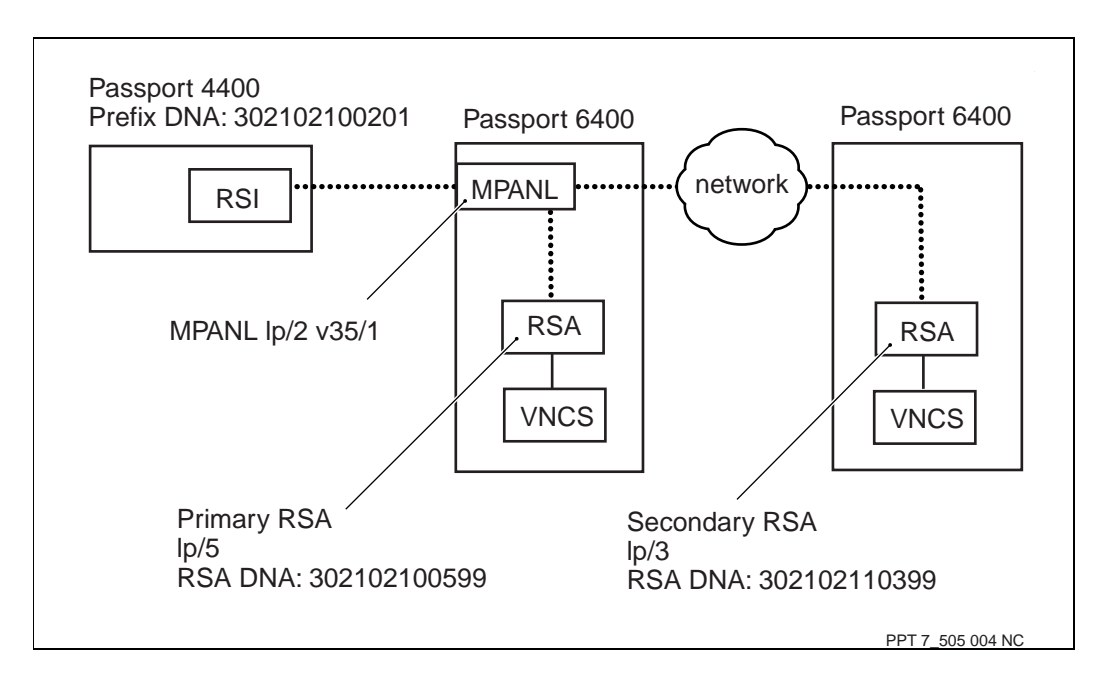

#### Figure 4 A simplified RSI - RSA configuration example

# Configuring the RSI and RSAs

#### On the 4400

CLI> add voice switch CLI> add server 1 vncs CLI> add rsi server 302102100599 Prim-RSA5 primary CLI> add rsi server 302102110399 Secon-RSA3 secondary CLI> save config update CLI> reset system cpu reset On the 6400 hosting the primary RSA PROV> add shelf card/5

PROV> add shell card/5 PROV> set shelf card/5 cardType v35 PROV> add lp/5 PROV> set lp/5 mainCard sh card/5 PROV> add sw lpt/RSA
PROV> set sw lpt/RSA featureList serverAccessRsa
PROV> set sw lpt/CP featurelist vncsCallServer
PROV> set lp/5 logicalProcessorType sw lpt/RSA
PROV> check prov
PROV> act prov
PROV> add rsa/5
PROV> set rsa/5 logicalProcessor lp/5
PROV> set rsa/5 dna dataNetworkAddress 302102100599
PROV> add rsa/5 vncsAccess
PROV> check prov
PROV> act prov

#### On the 6400 hosting the secondary RSA

PROV> add shelf card/3
PROV> set shelf card/3 cardType v35
PROV> add lp/3
PROV> add lp/3
PROV> set lp/3 mainCard sh card/3
PROV> add sw lpt/RSA
PROV> set sw lpt/RSA featureList serverAccessRsa
PROV> set sw lpt/CP featurelist vncsCallServer
PROV> set lp/3 logicalProcessorType sw lpt/RSA
PROV> check prov
PROV> act prov
PROV> add rsa/3
PROV> set rsa/3 logicalProcessor lp/3

PROV> set rsa/3 dna dataNetworkAddress 302102110399
PROV> add rsa/3 vncsAccess
PROV> check prov
PROV> act prov
PROV> save prov

# Verifying the RSI - RSA connection

After both the RSI and RSA are configured, verify the connection is up.

#### On the 4400

```
CLI> show rsi server operational table
```

Verify the availability status shows available.

#### On the 6400 with the primary RSA

> d rsa/5

Verify the RSA is enabled.

> d rsa/5 VncsAccess

Unlocked and enabled.

> d rsa/5 Connection/\*

Verify output displays remote RSI name.

#### On the 6400 with the secondary RSA

> d rsa/3

Verify the RSA is enabled.

> d rsa/3 VncsAccess

Unlocked and enabled.

> d rsa/3 Connection/\*

Verify output displays remote RSI name.

## Passport 6400 Passport 4400 and 6400 Quick Start Guide

Release 6.0

Copyright © 1999 Nortel Networks. All Rights Reserved.

NORTEL NETWORKS, the globemark design, the NORTEL NETWORKS corporate logo, and PASSPORT are trademarks of Nortel Networks.

Publication: 241-6401-280 Document status: Standard Document version: 6.0S1 Document date: August 1999 Printed in Canada

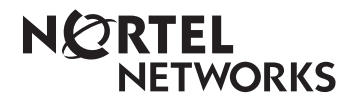